# Bloqueia Item para Carteira de Pedidos (CCCGI011)

Esta documentação é válida para todas as versões do Consistem ERP.

## **Pré-Requisitos**

Cadastro de Unidade de Peso e Medida (CCCGI040) Cadastro de Classificação Fiscal Definida pelo Fisco (CCCGI035) Cadastro de Mensagem de Notas Fiscais (CCFT025) Código do IBC (CCCGI130) Cadastro de Cor/Variante (CCTTG040)

#### Acesso

Módulo: Entradas - Estoques

Grupo: Itens

### Visão Geral

Neste programa são informados os períodos para bloqueio do item na carteira de pedidos por produto ou por catálogo de produtos.

#### Importante

Ao acessar este programa, é apresentada tela de seleção para definir o parâmetro de bloqueio do item.

As opções são:

Por Produto - habilita o campo "Produto" para preenchimento da tela.

Por Catálogo - habilita o campo "Catálogo" para preenchimento da tela.

| Campo   | Descrição (os campos assinalados com '*' são de preenchimento obrigatório)                                                                                                    |
|---------|----------------------------------------------------------------------------------------------------|
| Produto | Informar o código do produto para bloqueio na carteira de produto.                                                                                                    |
|         | Botão F7<br>Apresenta tela de seleção da forma de consulta dos itens cadastrados.<br>As opções são:<br>Materiais - apresenta o programa Consulta de Itens por Máscara (CCCGI650) para consulta e seleção.<br>Acabados- apresenta o programa Consulta de Itens por Máscara (CCCGI650) para consulta e seleção.<br>Genéricos - apresenta o programa Consulta de Itens por Máscara (CCCGI650) para consulta e seleção.<br>Por Estrutura - apresenta o programa Consulta de Itens Analítico/Sintético (CCCGI620) para consulta e seleção.<br>Por Estrutura/Níveis - apresenta o programa Consulta de Itens (CCCGI630) para consulta e seleção.<br>Por Fornecedor - apresenta o programa Consulta de Itens por Fornecedor (CCCGI685) para consulta e seleção. |
|         | Botão F8   Apresenta o programa Cadastro de Item (CCCGI015) para novo cadastro.   Importante   Este campo é habilitado ao selecionar a opção "Por Produto" ao acessar a tela.                                                                                                    |

| Catálogo       | Informar o código do catálogo para bloqueio na carteira de pedidos.                                  |
|----------------|----------------------------------------------------------------------------------------------------|
|                | Botão F7<br>Apresenta tela de seleção dos catálogos disponíveis para cadastrados.                    |
|                | Importante<br>Este campo é habilitado ao acionar a opção "Por Catálogo" ao acionar a tela.           |
| Data Início    | Informar a data de início para o bloqueio do item na carteira de pedidos.                            |
| Data Término   | Informar a data de término para o bloqueio do item na carteira de pedidos.                           |
| Data Previsão* | Informar a data de previsão do pedido para o bloqueio do item na carteira de pedidos.                |
|                | Importante<br>A data deverá ser maior ou igual a data informada no campo "Data Término" do bloqueio. |

Atenção As descrições das principais funcionalidades do sistema estão disponíveis na documentação do Consistem ERP Componentes. A utilização incorreta deste programa pode ocasionar problemas no funcionamento do sistema e nas integrações entre módulos.

Exportar PDF

Esse conteúdo foi útil?

Sim Não